# BeyondTrust

### Password Safe SecureAuth Arculix Integration

#### SecureAuth Arculix & BeyondTrust Password Safe

Arculix by SecureAuth allows BeyondTrust customers to securely enable efficient access to privileged credentials and sessions managed by Password Safe, while providing a flexible and frictionless user experience.

This integration is supported for both Password Safe and Password Safe Cloud.

#### Prerequisites

- A working test user with the Arculix mobile app that can connect to the Arculix Security Assertion Markup Language (SAML) Applications portal. See the Arculix Manage Users documentation here: <u>https://docs.secureauth.com/arculix/en/manage-users.html</u>
- This integration is based on Arculix SAML (IdP-initiated) integration, see documentation here: https://docs.secureauth.com/arculix/en/arculix-saml--idp-initiated--integration.html
- More information about configuring Password Safe, e.g. User Mapping types, can be found here: https://www.beyondtrust.com/docs/beyondinsight-password-safe/bi/authentication/security-provider.htm

#### **Configure a SAML Provider in Password Safe**

To add Arculix as a SAML provider:

1. As an Administrator, navigate to **Configuration > SAML Configuration**.

| Edit Arculix                                                             |                                     |      |
|--------------------------------------------------------------------------|-------------------------------------|------|
| Name<br>Arculix                                                          |                                     |      |
| Identity Provider Settings                                               |                                     |      |
| 🖌 Default Identity Provider 🥹                                            |                                     |      |
| identifier<br>https://sso.eguardian.io/product/sam                       |                                     | 0    |
| Single Sign on Service URL<br>https://sso.eguardlan.io/product/saml/auth |                                     |      |
| SSO URL Protocol Binding                                                 |                                     |      |
| O HTTP Redirect O HTTP POST                                              |                                     |      |
| Disable Single Log Off (disable                                          | d)                                  |      |
|                                                                          |                                     |      |
| Single Logout Service URL                                                |                                     |      |
|                                                                          |                                     |      |
| O HTTP Redirect O HTTP POST                                              |                                     |      |
| Encryption and Signing Configuration                                     |                                     |      |
| Sign Authentication Request                                              | Want Logout Request Signed          |      |
| Sign Logout Request                                                      | Override Pending Authentication Req | uest |
| Sign Logout Response                                                     | Disable Audience Restriction Check  |      |
| Want SAML Response Signed                                                | Disable In Response To Check        |      |
| Want Assertion Signed                                                    | Disable Inbound Logout              |      |
| Want Assertion Encrypted                                                 | Disable Outbound Logout             |      |
| Want Logout Response Signed                                              |                                     |      |
| Signature Method<br>SHA-256                                              |                                     |      |

- 2. To find the Identifier URL, Single Sign-on Service URL, and the Certificate, refer to the Arculix documentation link above.
- 3. Configure the Encryption and Signing Configuration to align with the configuration in Arculix.
- 4. Import the Identity Provider certificate from Arculix.

## BeyondTrust

5. Create a local group in Password Safe and assign one or more Managed Account Smart Groups with Read Only permission, and one or more Password Safe roles.

Managed Account Smart Groups are groups of privileged accounts that members of the group can access for credential check-out and/or session check-out.

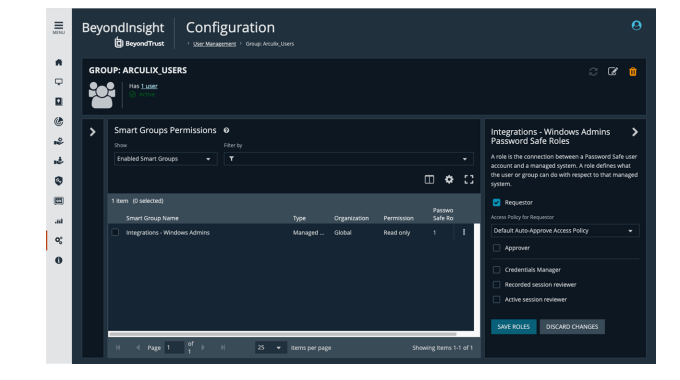

#### **Configure Arculix SAML (IdP-initiated) Integration**

- 1. Create an application. Use a recognizable name, for example BeyondTrust Password Safe.
- 2. Set type to SAML Service Provider.
- 3. Check the IdP Initiated box.
- 4. From the Name Identifier menu, select Email.
- For Issuer or Entity ID, use the generated Entity ID from the SAML configuration in Password Safe, under the Service Provider Settings section.
- 6. For ACS URL, use the generated **Assertion Consumer Service** URL from the SAML configuration in Password Safe, under the **Service Provider Settings** section.
- 7. Include the following assertion attributes:
  - Name: for example, <u>beyondtrust.demo@arculix.xyz</u>
  - EmailAddress
  - GivenName
  - Surname
  - Group: This needs to correspond to a group name in Password Safe. The group can be Local, Active Directory (DN, UPN, SID), etc. See Password Safe SAML documentation link above for more information on group mapping types.
- 8. Download the SAML certificate for your organization.
- 9. Assign the new application to a test user.

| SALES: www.beyondtrust.com/contac | SUPPORT: www.beyondtrust.com/support | DOCUMENTATION: www.beyondtrust.com/docs |
|-----------------------------------|--------------------------------------|-----------------------------------------|
|-----------------------------------|--------------------------------------|-----------------------------------------|

| SECUREAUTH                   |                                                                                                    |                            |                                                                                            | Product                                | nhoossanbuksh@lab.acceptts        |  |  |
|------------------------------|----------------------------------------------------------------------------------------------------|----------------------------|--------------------------------------------------------------------------------------------|----------------------------------------|-----------------------------------|--|--|
|                              |                                                                                                    |                            |                                                                                            |                                        |                                   |  |  |
| Natherikasur 🗾               | Beyond Trust Pas                                                                                                | sword Safe                 |                                                                                            |                                        |                                   |  |  |
| thn Credensials              | General SAML Sen                                                                                                | ice Provider Configuration | SAML IdP Settings Security                                                                 | Supervisor Configuration Advanced Sett | ings APLAccess                    |  |  |
|                              | Upstream IdP                                                                                                    |                            |                                                                                            |                                        |                                   |  |  |
| dians                        | Idp initiated                                                                                                   |                            |                                                                                            |                                        |                                   |  |  |
|                              | Issuer or Entity ID                                                                                             |                            | https://ocoox.ps.beyondtrustcloud.com/eEye/RetinaCSSAWL                                    |                                        |                                   |  |  |
| dard                         |                                                                                                    |                            |                                                                                            |                                        |                                   |  |  |
| nced                         | MICHAELE CITL                                                                                                   |                            |                                                                                            |                                        |                                   |  |  |
| aution Settings              | NamelD Format                                                                                                   |                            | Persistent                                                                                 |                                        |                                   |  |  |
| Provider                     | Name Identifier                                                                                                 |                            | Enal                                                                                       |                                        |                                   |  |  |
| 10/S                         | And on the second second second second second second second second second second second second second second se |                            |                                                                                            |                                        |                                   |  |  |
| Dashboard                    | -44                                                                                                    |                            |                                                                                            |                                        |                                   |  |  |
| ive Admin                    | Assertion Consumer Service (ACS) URL                                                                            |                            | https://coox.ps.beyondtrustcloud.com/ef/ye/RelinaCSSAWL/SAML/AssertionConsumerService.aspx |                                        |                                   |  |  |
|                              | Single Logout URL                                                                                               |                            |                                                                                            |                                        |                                   |  |  |
|                              | Algorithm                                                                                                    |                            | R5A 514256                                                                                 |                                        |                                   |  |  |
| Service Provider Certificate |                                                                                                    | cate                       |                                                                                            |                                        |                                   |  |  |
|                              | Identity Provider Entity                                                                                        | D                          |                                                                                            |                                        |                                   |  |  |
|                              | Default Relay State                                                                                             |                            |                                                                                            |                                        |                                   |  |  |
|                              | Asserted Attributes                                                                                             |                            |                                                                                            |                                        |                                   |  |  |
|                              | Friendly Name                                                                                                   | Name                       | Value                                                                                      | Name Format                            |                                   |  |  |
|                              | Name                                                                                                    | Name                       | mail                                                                                       | umoasis:namestc5AM                     | 2.0.attrname-formaturispecified   |  |  |
|                              | Friendly Name                                                                                                   | Name                       | Value                                                                                      | Name Format                            |                                   |  |  |
|                              | Group                                                                                                    | Group                      | memberOf                                                                                   | urrcoasis:names.tc.SAM                 | 2.0 attrname-formaturispecified   |  |  |
|                              | Friendly Name                                                                                                   | Name                       | Value                                                                                      | Name Format                            |                                   |  |  |
|                              | Phone                                                                                                    | phone                      | telephoneNumber                                                                            | uncoasis:namestcSAM                    | 2.0 attmame-formaturspecified     |  |  |
|                              | Friendly Name Name                                                                                              |                            | Value                                                                                      | Name Format                            |                                   |  |  |
|                              | email                                                                                                    | EmailAddress               | mail                                                                                       | umceasismemestic/SAM                   | 2.6 attmame formaturspecified 🔹 🕴 |  |  |
|                              | Friendly Name                                                                                                   | Name                       | Value                                                                                      | Name Format                            |                                   |  |  |
|                              | Sumame                                                                                                    | Sumame                     | sn                                                                                         | um pasis names to SAM                  | 2.0 attmame-formaturspecified     |  |  |
|                              |                                                                                                    |                            |                                                                                            |                                        |                                   |  |  |

3

#### Test the Logon from the Arculix Portal

After you complete all the steps listed above, click the Password Safe app in the Arculix portal for the test user and leverage single sign-on to authenticate to Password Safe.

The test user should have access to the assigned Smart Groups of Privileged Accounts.

After the first authentication, the test user is added as a member to the Password Safe group.

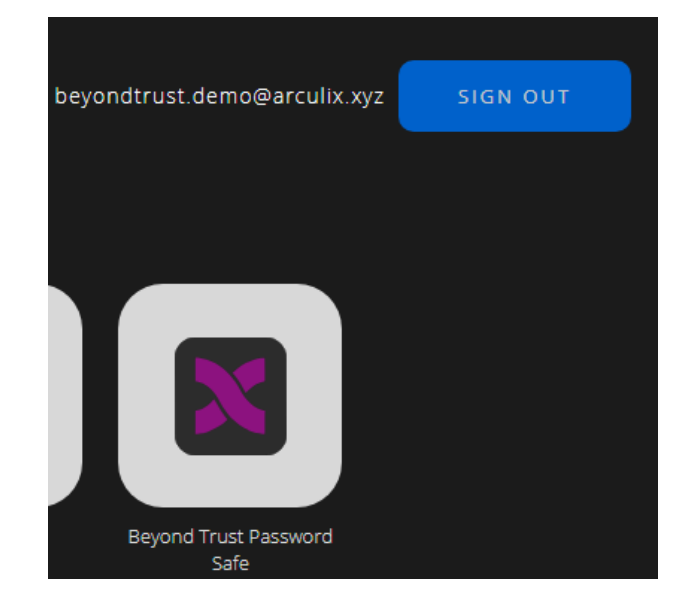

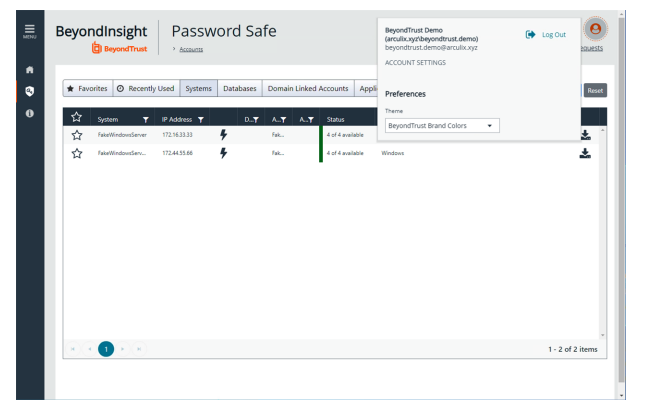

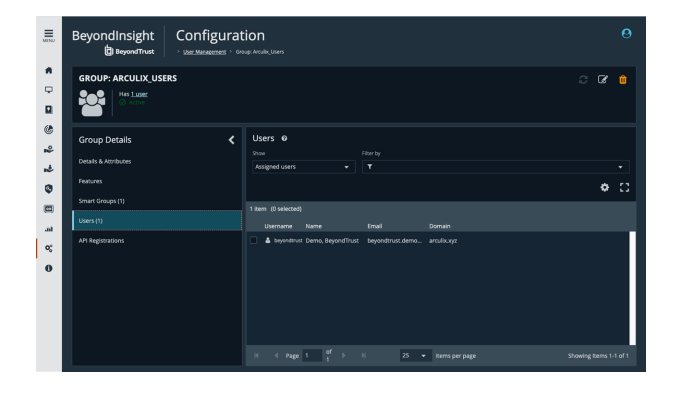

4

For more information about this integration or to send feedback, please email integrations@beyondtrust.com

SALES: www.beyondtrust.com/contact SUPPORT: www.beyondtrust.com/support DOCUMENTATION: www.beyondtrust.com/docs

©2003-2024 BeyondTrust Corporation. All Rights Reserved. Other trademarks identified on this page are owned by their respective owners. BeyondTrust is not a chartered bank or trust company, or TC: 4/10/2024 depository institution. It is not authorized to accept deposits or trust accounts and is not licensed or regulated by any state or federal banking authority.